# GUIA DE INSTALACION DE PRUEBA Sistema ADM

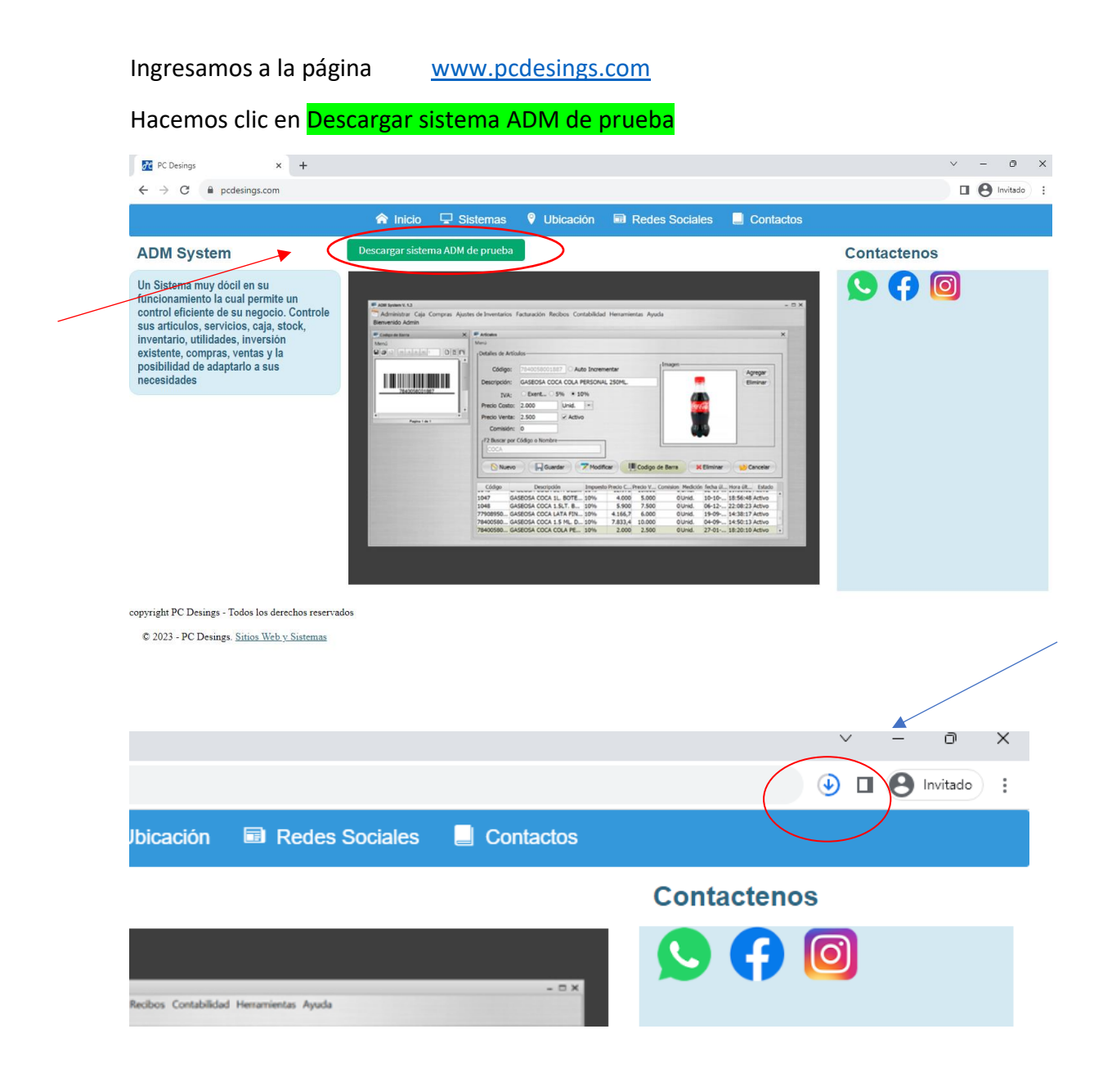

## jjIMPORTANTE!! DESACTIVAR EL ANTIVIRUS ANTES DE CONTINUAR

# EJECUTAR EL INSTALADOR

En el caso de que vea este mensaje hacer clic en Más información

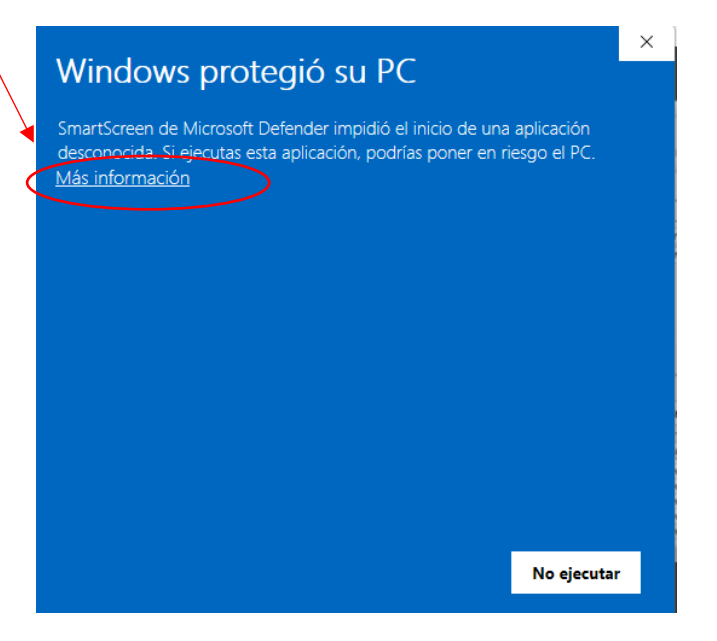

### Luego Hacer clic en Ejecutar de todas formas

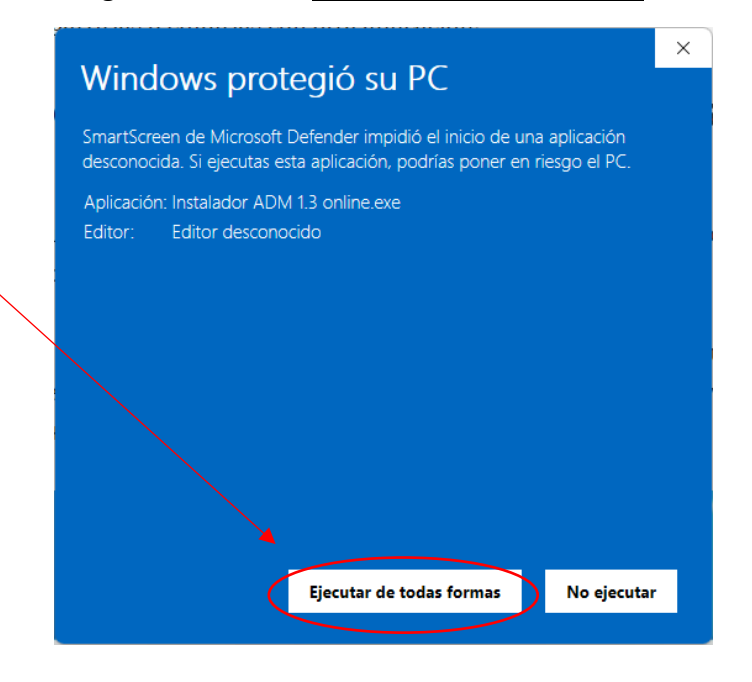

## Clic en Siguiente

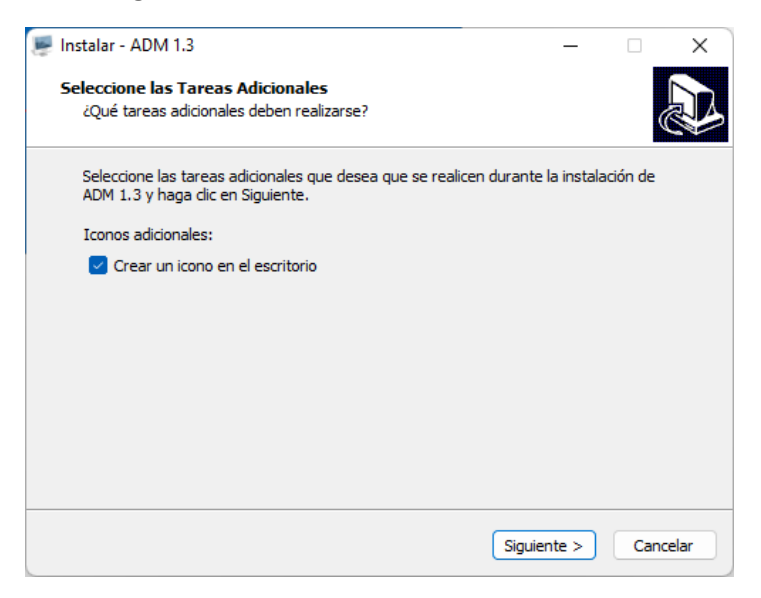

#### Clic en Instalar

| 💭 Instalar - ADM 1.3                                                          |                            | _            |            | ×   |
|-------------------------------------------------------------------------------|----------------------------|--------------|------------|-----|
| Listo para Instalar<br>Ahora el programa está listo para iniciar l            | a instalación de ADM 1.3   | en su sister | ma.        |     |
| Haga clic en Instalar para continuar con e<br>o cambiar alguna configuración. | l proceso o haga clic en / | Atrás si des | ea revisar |     |
| Tareas Adicionales:<br>Iconos adicionales:<br>Crear un icono en el escritorio |                            |              | •          |     |
|                                                                               |                            |              | •          |     |
|                                                                               | < <u>A</u> trás <u>I</u> n | stalar       | Cance      | lar |

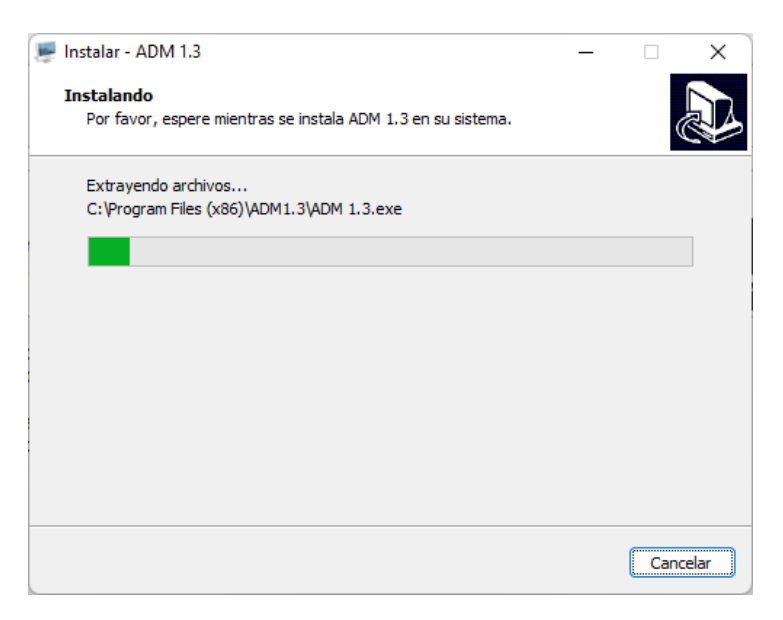

#### Clic en Finalizar

| 📕 Instalar - ADM 1.3 | ×                                                                                                    |  |  |  |
|----------------------|----------------------------------------------------------------------------------------------------|--|--|--|
|                      | Completando la instalación de<br>ADM 1.3                                                                                                 |  |  |  |
|                      | El programa completó la instalación de ADM 1.3 en su sistema.<br>Puede ejecutar la aplicación haciendo clic sobre el icono<br>instalado. |  |  |  |
|                      | Haga dic en Finalizar para salir del programa de instalación.                                                                            |  |  |  |
|                      | ✓ Ejecutar ADM 1.3                                                                                                    |  |  |  |
| 7 A                  |                                                                                                    |  |  |  |
|                      |                                                                                                    |  |  |  |
|                      | Einalizar                                                                                                    |  |  |  |

Clic en Aceptar

| Conectar                       | ×      |
|--------------------------------|--------|
| Como desea Instalar el sistema | ?      |
| Instalacion Nueva online       | •      |
| Aceptar                        | Cancel |

Complete los datos a continuación

¡IMPORTANTE! Nombre de usuario y contraseña serán necesario para acceder al sistema

| 4                   |                    |                                   | -      |  | × |
|---------------------|--------------------|-----------------------------------|--------|--|---|
|                     |                    | Datos del Negocio                 |        |  |   |
| Datos de La Empresa |                    |                                   |        |  |   |
|                     | Nombre:            | PC Desings                        |        |  |   |
|                     | R.U.C. o Cl:       | 4670465-5                         | 7.     |  |   |
|                     | Teléfono:          | 0971 202 698                      |        |  |   |
|                     | Dirección:         | Avda. Pascual Torres C/ San Jeror | nimo   |  |   |
|                     | Nombre de Usuario: | Admin                             |        |  |   |
|                     | Contraseña:        | 12345                             |        |  |   |
|                     |                    | Guardar Car                       | ncelar |  |   |
|                     |                    |                                   |        |  |   |
|                     |                    |                                   |        |  |   |

Recuerde anotarlo en un lugar seguro

Esperamos a que termine la configuración de la base de datos del sistema

| 4 |                    |                                        | -          | × |
|---|--------------------|----------------------------------------|------------|---|
|   |                    | Datos del Negocio                      |            |   |
|   |                    | Datos de La Empresa                    |            |   |
|   |                    | PC Desings                             |            |   |
|   | Nombre:            | •                                      | ¥          |   |
|   | R.U.C. o CI:       | 4670465-5                              |            |   |
|   | Teléfono:          | 0971 202 698                           |            |   |
|   | Dirección:         | Avda. Pascual Torres C/ San Jeronin    | no         |   |
|   | Nombre de Usuario: | Admin                                  |            |   |
|   | Contraseña:        | 12345                                  |            |   |
|   |                    | CREANDO BASE DE DATOS 39 Guardar Cance | )%<br>elar |   |

Ingresamos al sistema con los datos de usuario y contraseña que creamos anteriormente

| Sistema ${ m ADM}$ V 1.3 inicio de sesión del sistema |            |         |       |
|-------------------------------------------------------|------------|---------|-------|
| USUARIO                                               | Admin      |         |       |
| CONTRASEÑA                                            | ****       |         |       |
| ✓ recordar usuario                                    | ✓ ingresar | 🔀 salir |       |
|                                                       |            |         |       |
| 21-septiembre-2023                                    |            |         | Dias: |

Una vez ingresado la primera vez el sistema realiza las actualizaciones más recientes

Una vez terminado las actualizaciones ya podra utilizar el sistema

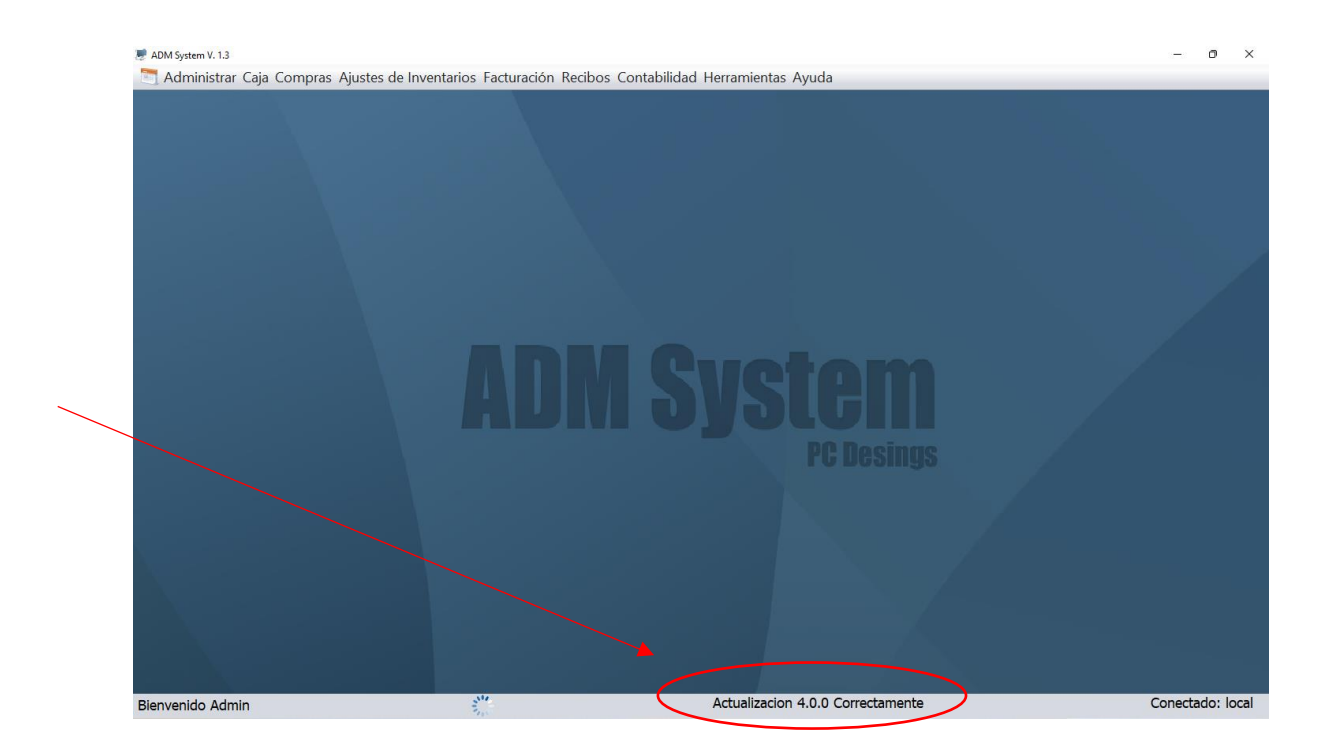

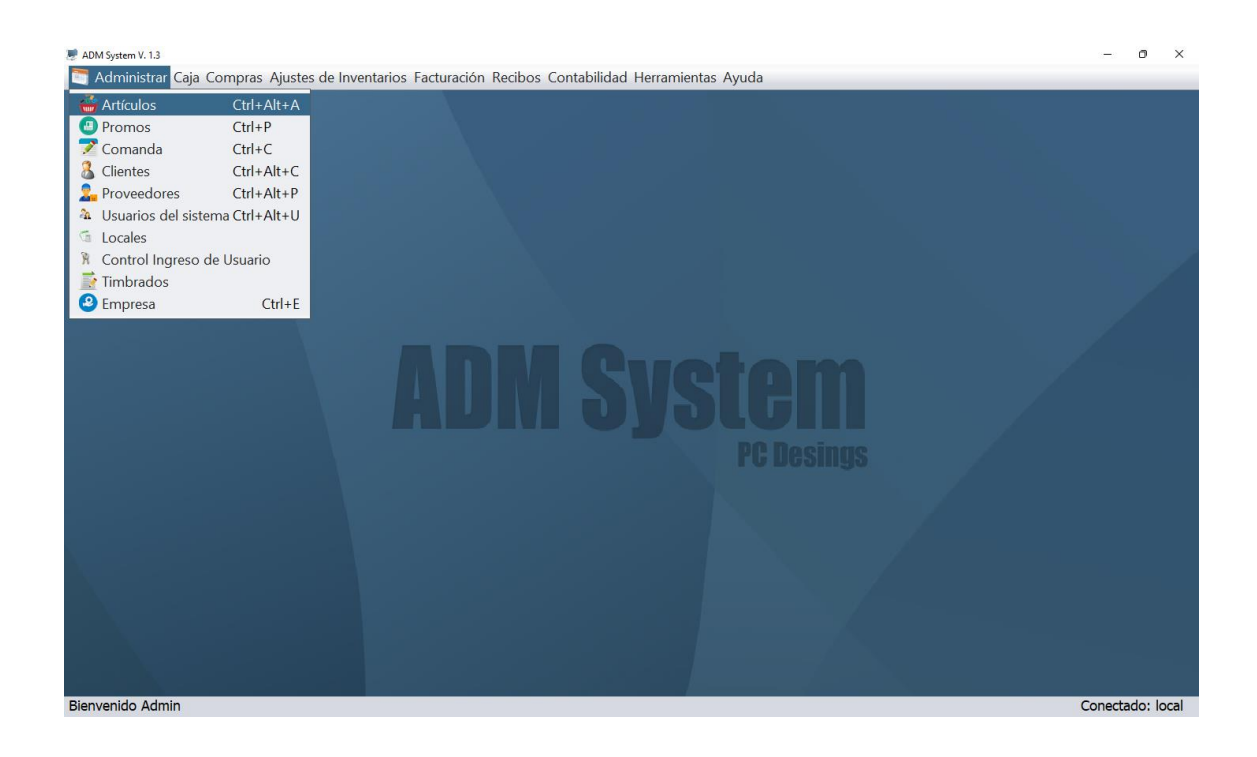

| 🖉 Articulos 🛛 🕹                                                                           |                 |
|-------------------------------------------------------------------------------------------|-----------------|
| Menú                                                                                      |                 |
| [Detalles de Artículos]                                                                   |                 |
| Código: O Auto Incrementar                                                                |                 |
| Descripción:                                                                              |                 |
| IVA: O Exentas O 5% 🖲 10% Marca: Marca 💌 +                                                |                 |
| Precio Costo: Unid. • Familia: Varios • +                                                 |                 |
| Precio Venta:                                                                             |                 |
| Comisión: 🗹 Activo                                                                        |                 |
| rF2 Buscar por Código o Nombre                                                            |                 |
| Nuevo 🔚 Guardar 🍼 Modificar 🗶 Eliminar 😥 Cancelar Reporte                                 |                 |
| Código Descripción Impuesto Precio Co Precio Ve Comision Medic fecha Estado Marca Familia |                 |
|                                                                                           |                 |
|                                                                                           |                 |
|                                                                                           |                 |
|                                                                                           |                 |
|                                                                                           |                 |
|                                                                                           |                 |
|                                                                                           |                 |
|                                                                                           |                 |
| Bienvenido Admin                                                                          | onectado: local |